## インターネット写真閲覧の操作方法

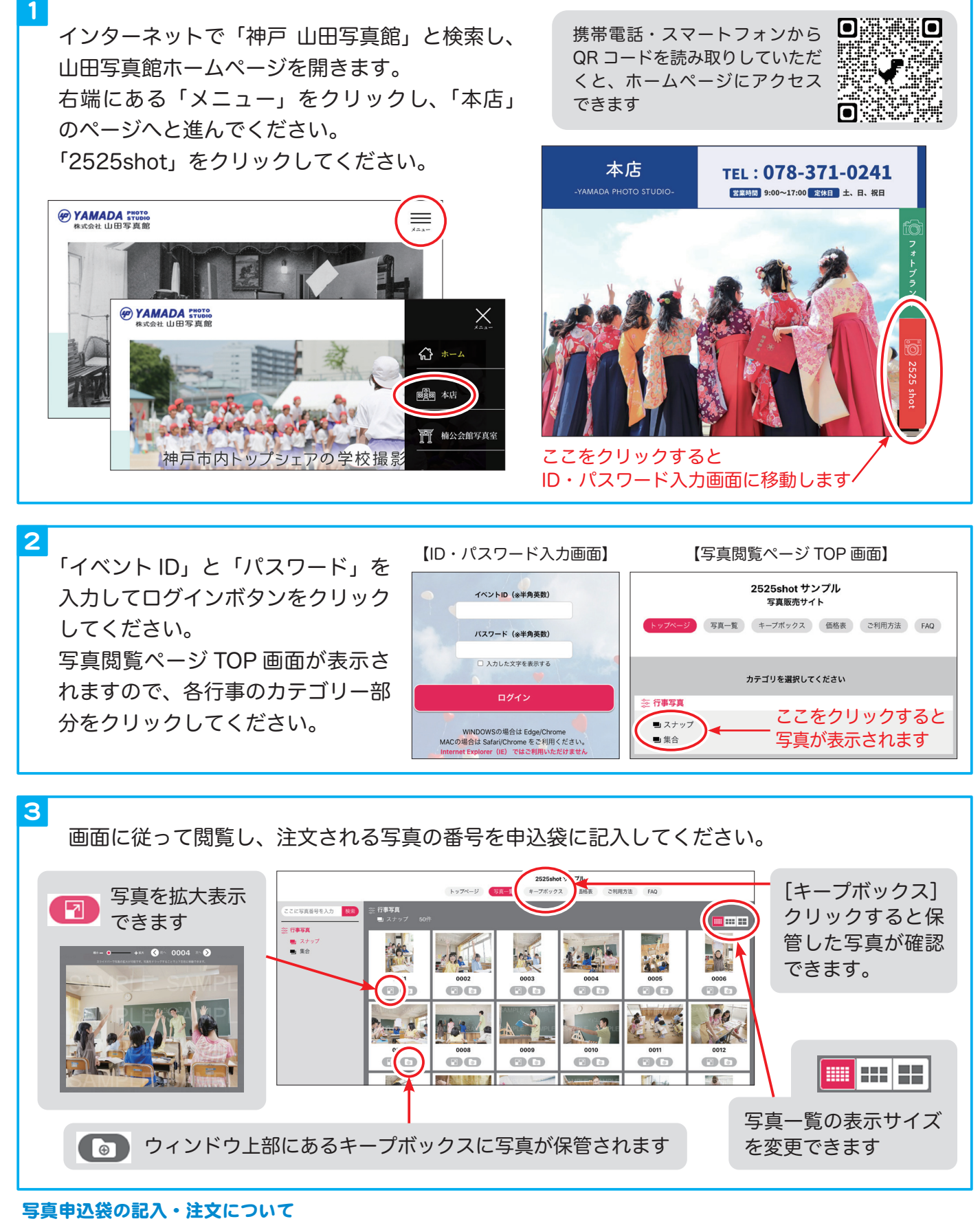

- ◆学校名・行事名・クラス・お名前を必ずご記入ください。
- ◆文字・数字はわかりやすい字でご記入ください。
- ◆おつり硬貨で写真が傷付く恐れがありますので、代金はなるべくお釣りが出ないようご用意ください。
- ◆写真の返品・返金・交換は致しかねますので、ご了承ください。